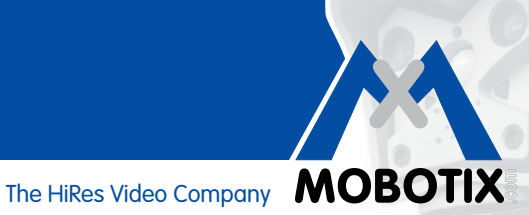

# **COMPACT GUIDE**

# **Camera-Integrated Motion Analysis**

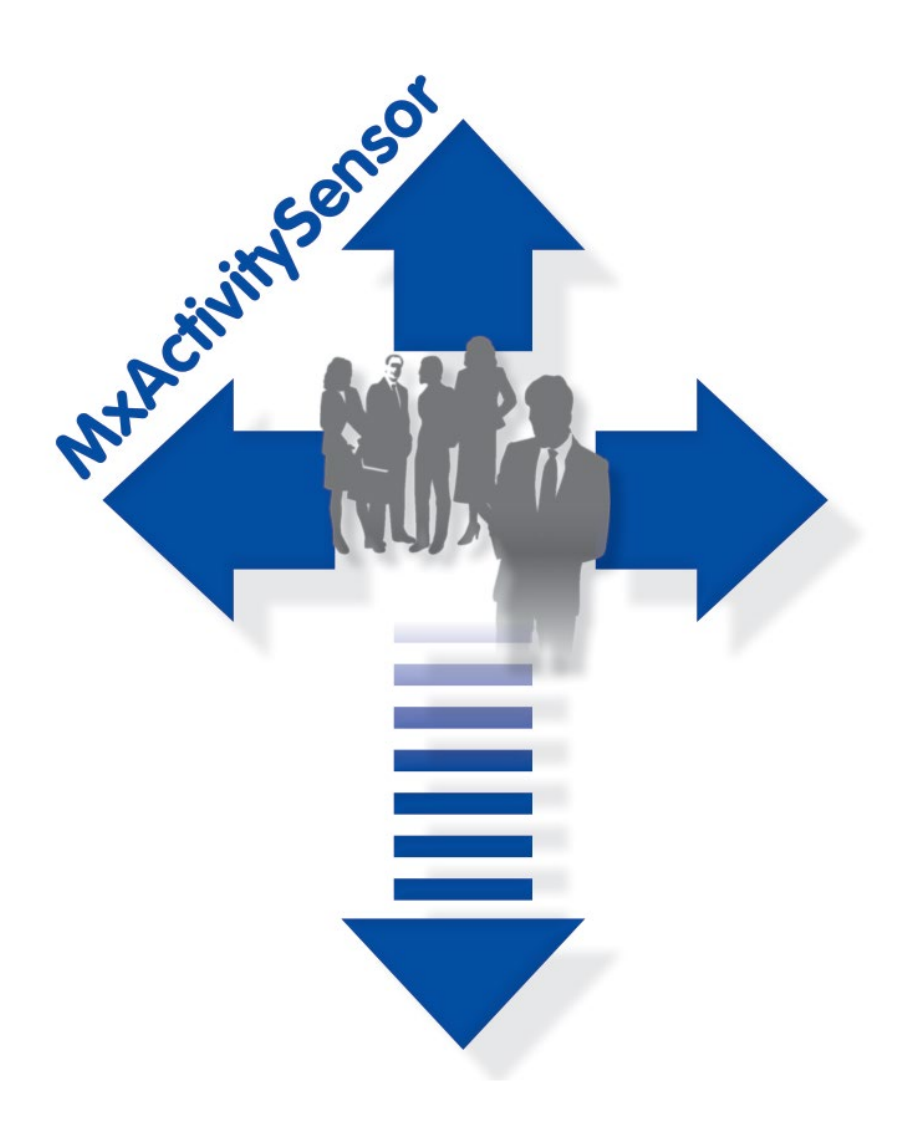

- Detect the movement of people and objects
- Filter according to directions of movement
- Fast, simple configuration
- Reliable results, even in the event of external interference

# HiRes Video Innovations

The German company MOBOTIX AG is known as the leading pioneer in network camera technology since its founding in 1999, and its decentralized concept has made high-resolution video systems cost efficient.

# **Camera-Integrated Motion Analysis**

## Software Tool For MOBOTIX Secure Cameras – Standard With Firmware 4.1.6 Or Higher

MxActivitySensor is a **software-based**, professional analysis tool for detecting movement of people and objects in an image area (full image or custom-defined area). MxActivitySensor delivers reliable results even **in applications with large amounts of external interference**, in contrast to video motion detection that continues to be available and that registers all image changes in defined video motion windows. For example, the camera now distinguishes between movements of vehicles, people or objects that trigger an alarm and movements that are not relevant for alarms, such as changes in illumination, heavy rain or objects or trees swaying in the wind.

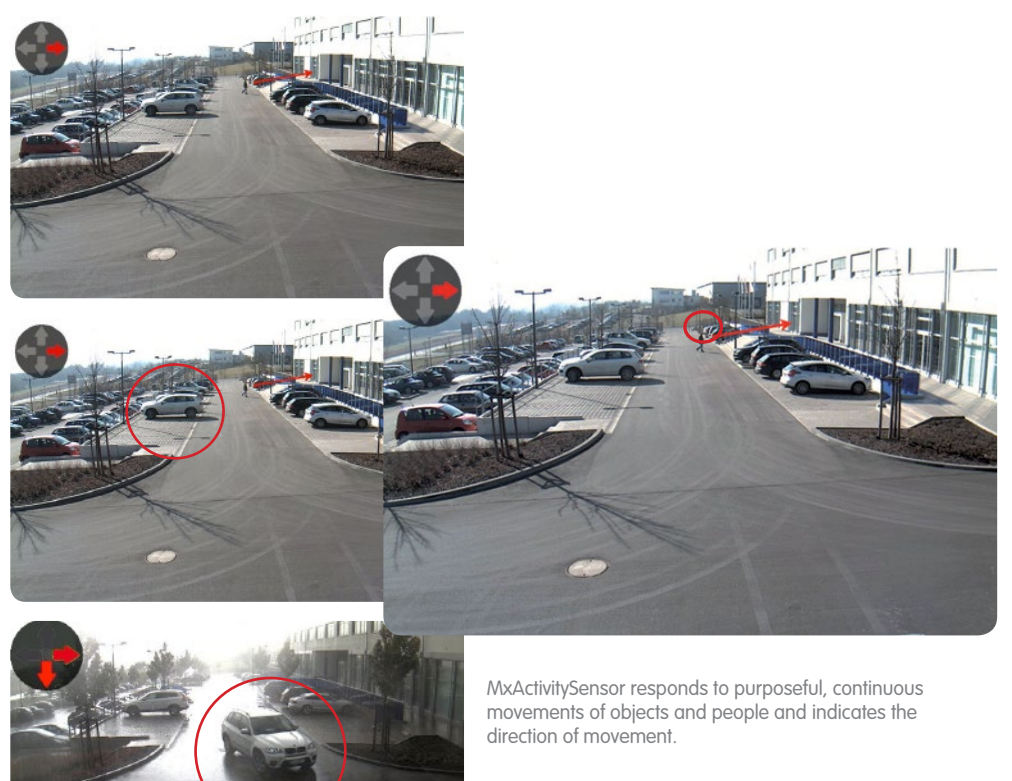

**MOBOTIX video motion detection** and **MxActivitySensor** represent two different approaches to image analysis. MxActivitySensor is perfectly suited for reliable detection of **continuous movements**, even in the event of external interference. Video motion detection is more complex to set up and is recommended for objects that only appear in the image area for **a very short time** (fast objects, very small image area), or if there is no movement in the image but optical changes are to be detected (for example, color changes in objects, lights on/off).

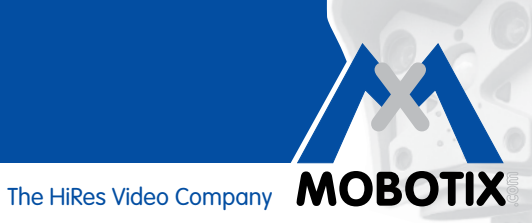

# **Contents**

| 1   | BASICS                                                         | 4  |
|-----|----------------------------------------------------------------|----|
| 1.1 | What Is Detected?                                              | 4  |
| 1.2 | What Happens When MxActivitySensor Is Triggered?               | 5  |
| 1.3 | What Are The General Rules For Motion Analysis?                | 5  |
| 1.4 | What Recording Considerations Are Necessary?                   | 5  |
| 1.5 | What Can Be Done To Prevent False Alarms?                      | 6  |
| 1.6 | What Factors Can Negatively Influence The Analysis?            | 6  |
| 1.7 | What Should Be Taken Into Account When Positioning The Camera? | 7  |
| 1.8 | Overview: MxActivitySensor                                     | 8  |
| 2   | CONFIGURATION IN THE BROWSER                                   | 9  |
| 2.1 | How To Configure Basic Settings                                | 9  |
| 2.2 | How To Set Up Recording                                        | 13 |
| 2.3 | How To Set Up Notifications                                    | 14 |
| 2.4 | How To Adjust The Detection Threshold                          | 16 |

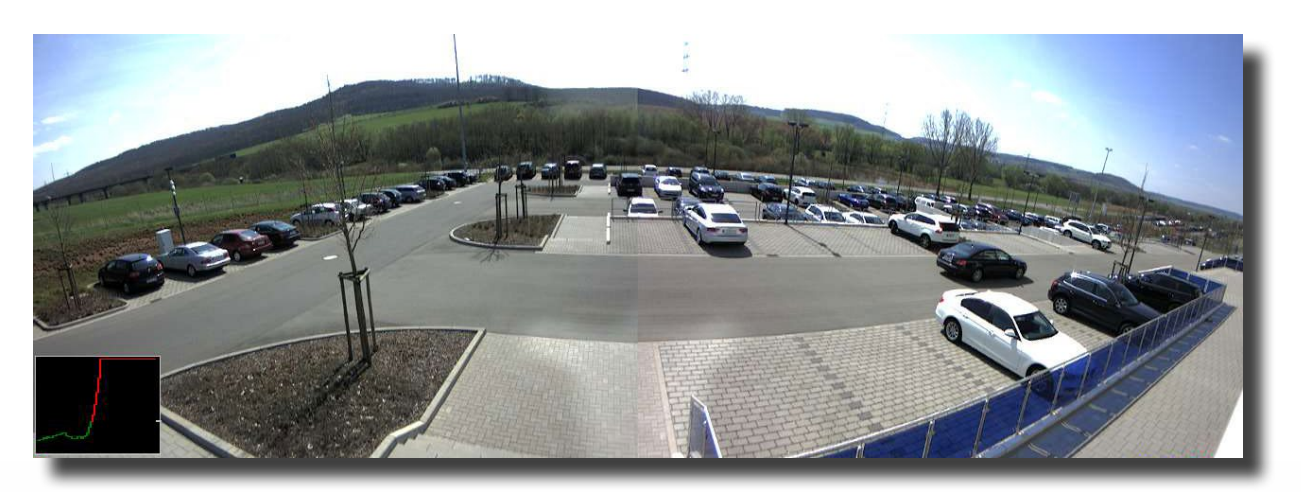

Monitoring a parking lot with MxActivitySensor: The sensor can detect and capture every approaching and departing vehicle

## **1** BASICS

MxActivitySensor is **quick and simple** to configure. In principle, it is only necessary to define the desired image areas and the directions of movement that trigger an alarm. We have put together the following **questions and answers** to give you the necessary background knowledge that should ensure you always achieve the **best possible analysis results**.

### 1.1 What Is Detected?

The sensor detects objects or people **crossing the defined image area** or **continuously moving toward or away from the camera**. MxActivitySensor works so reliably that it only detects people who enter or leave a room, but **not those** who just stand up from sitting, turn around, put documents on the table, etc.

MxActivitySensor also offers the option to only set **specific directions of movement** (up/down/left/right) **as relevant events that trigger an alarm**. This way, it is possible to capture movements going against the direction of traffic on a one way street, for example.

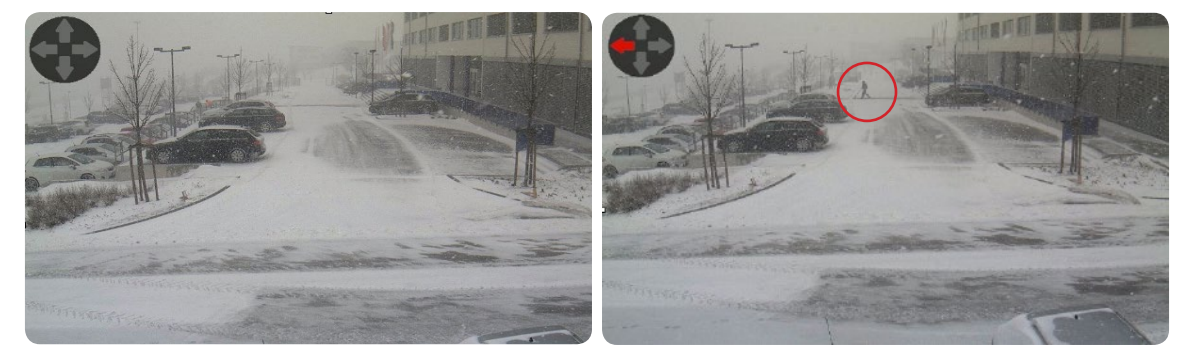

The snowfall here will not trigger a movement alarm; yet, the person moving from right to left in the background will be detected.

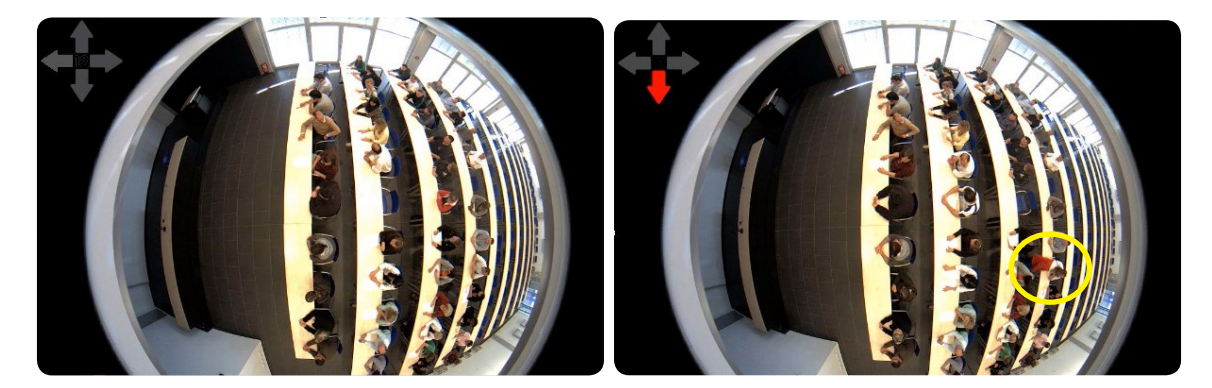

Restless behavior (turning around, hand movements, etc.) while seated goes unnoticed; however, MxActivitySensor detects a person standing up and leaving a room.

### 1.2 What Happens When MxActivitySensor Is Triggered?

MxActivitySensor is **built into the camera like the microphone, passive infrared sensor, temperature or brightness sensor and shock detector and when triggered, it executes individually selectable follow-up actions**. Once MxActivitySensor has detected a movement, the **captured proof on video** is stored and the user has the option to make an **audio announcement** over the speaker on the camera or use the camera to make an **alarm notification phone call** or an image transfer via **FTP** or **e-mail**. In addition, the **MOBOTIX App** for iOS devices can provide an acoustic or visual alarm, access to the live image of the camera and the option for two-way communication over the Internet from anywhere in the world.

In order to make the camera react as desired when MxActivitySensor registers a movement, it is first necessary to configure the basic settings (image area, sensor sensitivity) for the **"MxActivitySensor" image analysis events** and then define the corresponding "Acceptor" of the event (for example, recording, notification, etc.). Follow the configuration process outlined in **Section 2**.

### 1.3 What Are The General Rules For Motion Analysis?

It is not mandatory to set **your own image areas** for MxActivitySensor. If no area is defined, **the entire camera image** is automatically used and places an additional load on the camera's processor. This, in turn, can reduce the frame rate of the camera, which may result in less accurate results. When there are the fewer images available per second, the camera software has less time to identify movements and will be less accurate.

**In general:** The more time the camera has to register movements and the clearer they are, the more precise the analysis. Therefore, the image area must be sufficiently large and the **distance**, **size and speed** of the moving objects and people may not fall below or exceed certain limits. It is not possible to define these limits across the board for all situations. They need to be determined through practical tests in the specific application.

### 1.4 What Recording Considerations Are Necessary?

First, it is necessary to activate the camera's event recording and assign the MxActivitySensor event. We recommend activating the **"pre-alarm" setting** (pre-alarm = recording time before the event) as a movement can only be captured by MxActivitySensor shortly after the movement has begun. Here, the content of a special **ring buffer in the camera** is stored for every MxActivitySensor event (up to five seconds before the alarm is triggered).

### 1.5 What Can Be Done To Prevent False Alarms?

The **event dead time** is the period of time that has to pass after an event is triggered before this sensor can trigger another event. The event dead time should be **at least** as long it **typically** takes for an object to cross the capture area (i.e., until the activity falls below the threshold value) because MxActivitySensor is triggered when the current level of **movement activity exceeds a threshold value**. This prevents one person from triggering two individual events one after another just because they are still moving within the image area after the first event is triggered.

Another important step in preventing false alarms is to set the threshold value of MxActivitySensor to an appropriate value for the specific situation (values can be set between 0 and 99). The highest setting, **"99,"** only registers clear movements over "longer" distances (the camera triggers much later). In this case, a longer distance means capturing a person taking several steps, for example. The lowest setting, **"0,"** detects even the slightest movements over short distances (camera triggers as early as possible).

In addition to the size of the area being monitored or the selected image area, the **size and speed of the object** also play a role in the selection of the appropriate threshold value. Large and rather slow moving objects can be detected over a short distance. In contrast, very small and fast objects can only be detected over longer distances.

In general, we recommend leaving the threshold value at **"33," the factory setting** (corresponds to 33 percent of the maximum activity value or sensor deflection) when configuring MxActivitySensor for the first time. You can adjust it later on based on field tests. See the description in **Section 2.4 "Adjust Detection Threshold."** 

### 1.6 What Factors Can Negatively Influence The Analysis?

Under certain circumstances, MxActivitySensor cannot detect activity despite movement in the image area, meaning there is no alarm or recording. This may happen under the following conditions:

- Poor contrast between the moving object and the background (for example, during fog, poor lighting, etc.);
   Corrective measure: Provide better illumination for the image area
- Extremely fast moving objects, i.e., only visible in the image area for a short time (< 2 s);</li>
   Corrective measure: Adjust sensor settings (activate Detect Fast Motion setting), enlarge image area, lower detection threshold
- Frame rate too slow, under six frames per second;
   Corrective measure: Lower camera processing speed, for example, reduce resolution, switch off unnecessary software functions, reduce exposure time (i.e., provide better illumination for the image area)

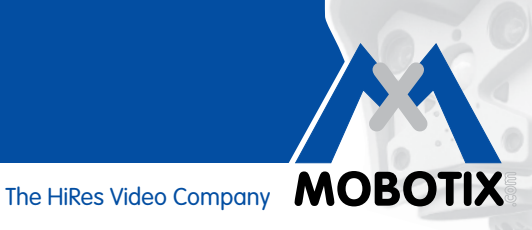

#### 1.7 What Should Be Taken Into Account When Positioning The Camera?

The MxActivitySensor results become more reliable if the movements captured by the camera are clear and last a long time. To produce the best results, it is important to position the camera so that the people or objects mainly move laterally across the camera.

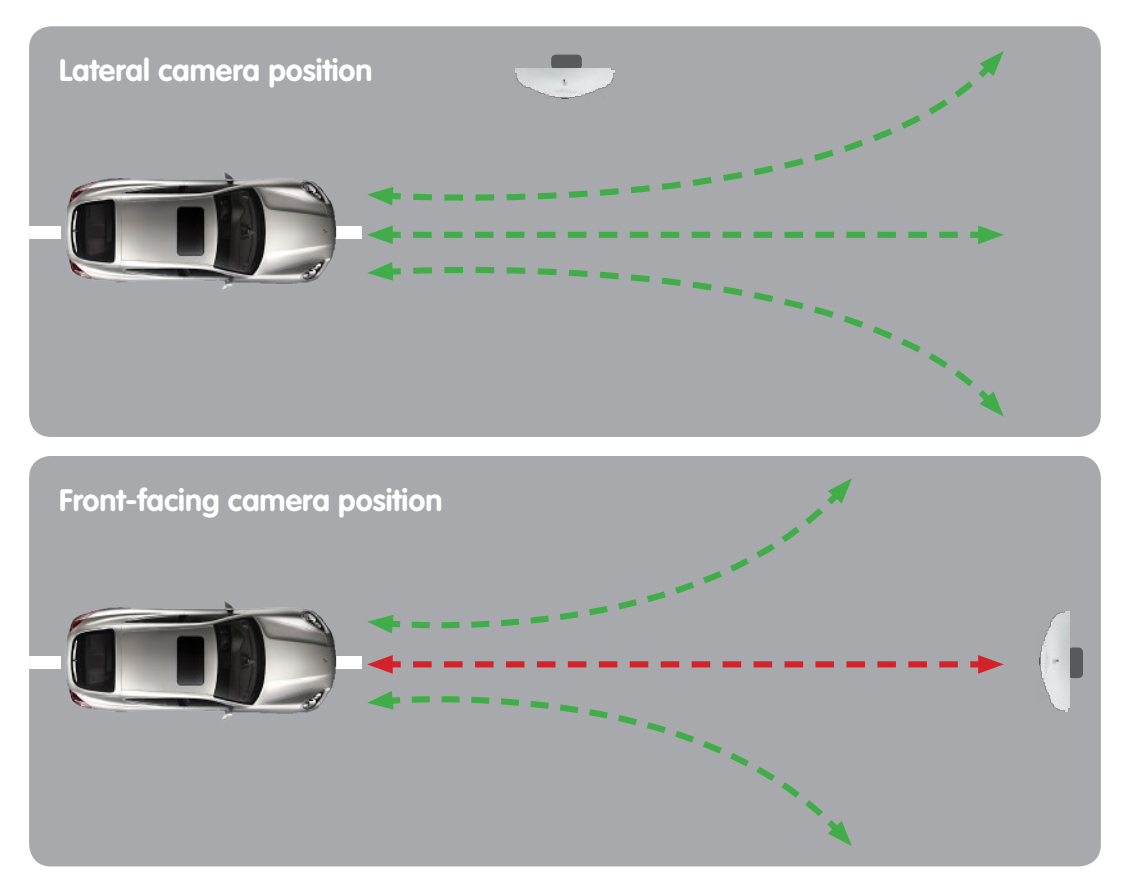

This is not always possible in practice and people or objects that should be captured may move directly towards or away from the camera. In this case, a suitably high camera position should be selected. Front movement can be captured faster and more reliably if the camera is mounted higher up.

Example: If the camera is mounted very low down, the forward movement of a vehicle towards the camera can only be recognized by the increasing silhouette of the car. The slower this change takes place, the less measurable activity there is - the preset trigger threshold may not be exceeded!

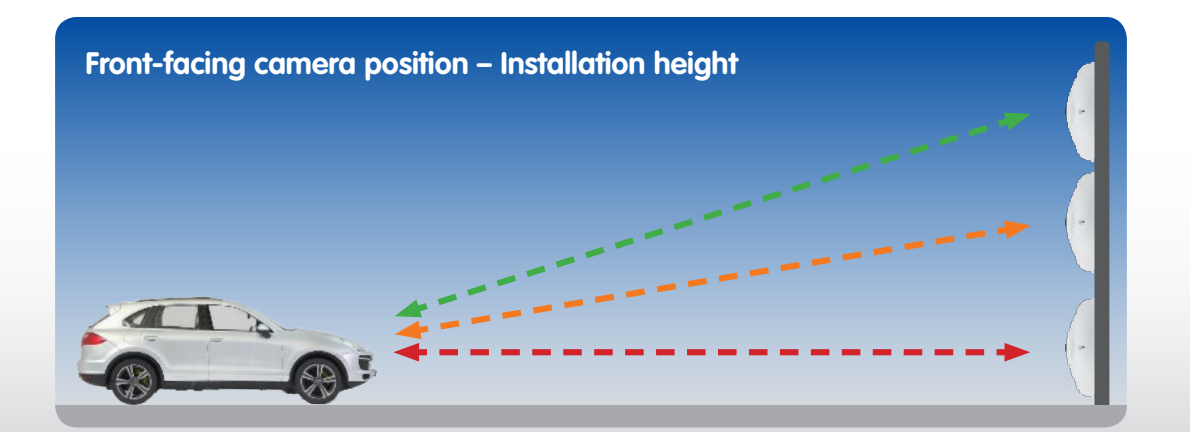

### 1.8 Overview: MxActivitySensor

|                                                                       | MxActivitySensor                                                                                                    |
|-----------------------------------------------------------------------|----------------------------------------------------------------------------------------------------|
| Camera software (firmware)                                            | Version 4.1.6 and higher                                                                                                    |
| Available for                                                         | Secure models                                                                                                    |
| Setup                                                                 | Only possible in the browser (Setup Menu > Event Control)                                                                                       |
| Camera recording enabled                                              | Only for event recording, notifications without recording possible                                                                              |
| Recommended minimum frame rate                                        | Six or more frames per second                                                                                                    |
| Recommended minimum<br>image resolution                               | None. Unlike video motion detection, resolution is not relevant for the results of MxActivitySensor (once the minimum frame rate is available). |
| Recommended recording time<br>before event                            | Three to five seconds (due to the sensor's trigger delay)                                                                                       |
| Simultaneous use of<br>MxActivitySensor and video motion<br>detection | Yes, both can be used simultaneously in one camera                                                                                              |
| Day or night sensors                                                  | Yes, both possible                                                                                                    |
| Detection threshold                                                   | Set a value between 0 and 99 (0: lowest threshold value;<br>the sensor triggers the slightest detected activity)                                |
| Image area                                                            | Full image; or large enough that movements can be analyzed by the camera in at least two seconds                                                |
| Negative image area (area in<br>which no analysis takes place)        | Freely configurable (set an exclamation mark ("!") in front of the coordinates of the image area)                                               |
| Max. number of image<br>analysis profiles                             | 20 (MxActivitySensor and video motion detection)                                                                                                |

**Note:** The online help available in the user interface provides more information on the camera software's individual functions. Click on the *?* icon to open the camera's online help.

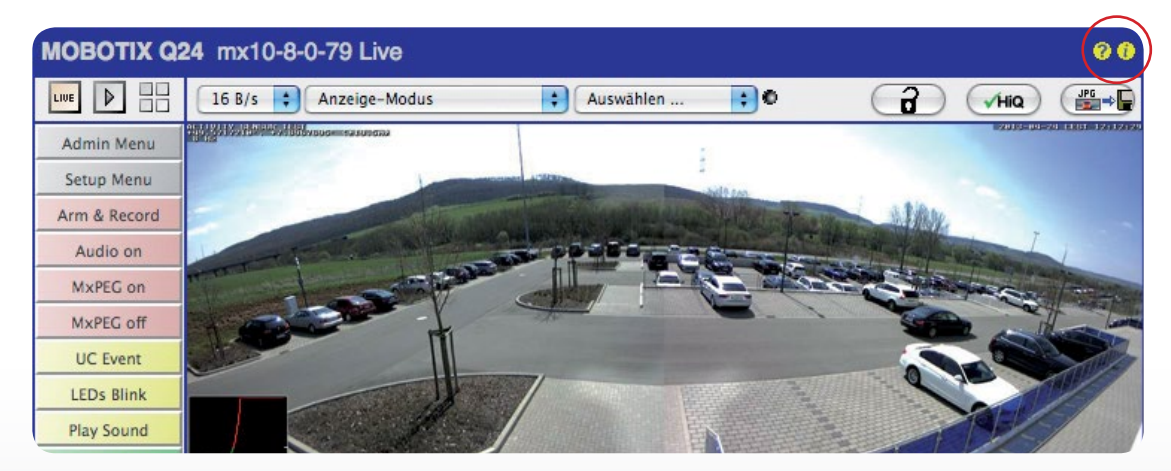

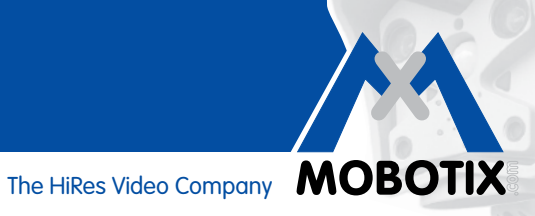

#### 2 **CONFIGURATION IN THE BROWSER**

MxActivitySensor is integrated in the camera software as standard from version 4.1.6. It can be configured using a standard browser on a computer connected to the camera (Internet access not required).

Individual configuration steps at a glance:

| Step                                                               | Details                                                                                                    |
|--------------------------------------------------------------------|----------------------------------------------------------------------------------------------------|
| Activate event control arming                                      | Setup Menu > Event Control > General Event Settings                                                               |
| Open "Image Analysis Events" dialog box                            | Setup Menu > Event Control > Event Overview ><br>Image Analysis Event                                             |
| Specify live image display settings for<br>MxActivitySensor        | "Image Analysis Events" dialog box under ActivitySensor settings                                                  |
| Create MxActivitySensor Profile As Event                           | "Image Analysis Events" dialog box under Events                                                                   |
| Set up recording and assign event<br>(MxActivitySensor profile)    | Setup Menu > Event Control > Recording                                                                            |
| Set up notification and assign event<br>(MxActivitySensor profile) | Define profile in the Admin menu. Then set up notification:<br>Setup Menu > Event Control > Action Group Overview |
| Adjust detection threshold                                         | Setup Menu > Image Control > Text and Display Settings                                                            |

#### 2.1 How To Configure Basic Settings

MxActivitySensor reacts to continuous movements within the image area. You can define one or more independent areas for each image sensor (camera image). The analysis can then be set to trigger alarms and event recordings upon detecting movements (in certain or all directions) in these areas.

Open a browser and enter the IP address of the camera in the browser's address bar. If necessary, enter your user name and password (factory user name: admin, password: meinsm).

### **Activate Event Control Arming**

Click Setup Menu and activate Arming under Event Control > General Event Settings at the top of the first selection box.

### **Open "Image Analysis Events" Dialog Box**

Open the "Image Analysis Events" dialog box under Event Control > Event Overview > Image Analysis Events in the Setup Menu.

## Specify Live Image Display Settings (Properties, Settings)

The dialog box adjusts to the camera depending on whether you use a mono camera or a dual camera.

1. Open the Image Analysis Events dialog box.

| The MOBOTIX S14 S1        | 4D Image Analysis Events    | 0 0                                                                                                    |  |
|---------------------------|-----------------------------|----------------------------------------------------------------------------------------------------|--|
| Attribute                 | Value                       | Explanation                                                                                                    |  |
| General Settings          | Dual Lens Analysis          | Dual Lens Analysis:<br>Detects Image Analysis events on both lenses, even if<br>only one of them is displayed. May reduce the frame rate.            |  |
| Video Motion Settings     | ✓ Hide Unused Windows       | Hide Unused Windows:<br>If this box is checked, motion windows that are not used in<br>any of the event profiles will not be displayed or evaluated. |  |
|                           | On and highlight on event   | Video Motion Style:<br>Appearance of motion window border.                                                                                           |  |
|                           | Show Video Motion Window ID | Show Video Motion Window ID:<br>Display the ID in the upper left corner of each window.                                                              |  |
| MxActivitySensor Settings | Detect Fast Motion          | Detection of Fast Objects:<br>Improve detection of fast objects. This could impair the<br>detection of small objects.                                |  |
|                           | Show Directions             | Direction Visualization:<br>Visualize detected directions in the live image.<br>(Highlight all areas)                                                |  |
|                           | Off 🔹                       | Visualize Detection Area:<br>Show detection area of selected profile in the live image.                                                              |  |
| Events                    | Value                       | Explanation                                                                                                    |  |
| Add new profile           |                             |                                                                                                    |  |
| Set Factory               | Restore Close               | More                                                                                                    |  |

- 2. Mono cameras: You can skip the next step and continue with step 4.
- 3. **Dual cameras:** Activate the **Dual Lens Analysis** checkbox in the general settings to analyze both of the camera's lenses simultaneously.
- 4. Go to the MxActivitySensor settings to determine whether the profile with the defined video motion windows is displayed in the live camera image. To do so, select the corresponding profile. If no profiles have yet been created, add a new profile so that you can then select it (see "Create MxActivitySensor Profile As Event").
- 5. Activate the **Detect Fast Motion** checkbox. However, this may impair detection of smaller objects.
- 6. Activate the **Show Direction Indicator** checkbox. The directions detected are displayed in the live image as long as the correction of lens distortion (for fisheye and super wide-angle lenses only) is not activated.

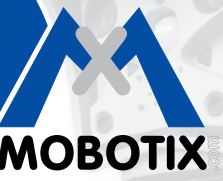

## Create MxActivitySensor Profile As Event

You can create a **new profile** or change an existing profile in the event settings. A profile can be used to set the type of event sensor, define the video motion window and specify the direction(s) of movement that trigger an alarm.

| - ActivitySensor  |                                                                           | 🗌 Inactive 🗆 Delete                                                                                                    |
|-------------------|---------------------------------------------------------------------------|----------------------------------------------------------------------------------------------------|
|                   | 5                                                                         | Event Dead Time:<br>Time to wait [03600 s] before the event can trigger anew.                                                                                                    |
| Event Sensor Type | <ul> <li>MxActivitySensor</li> <li>Video Motion</li> </ul>                | Event Sensor Type:<br>Choose the image analysis sensor                                                                                                    |
|                   | Fast and reliable mo                                                      | tion detection.                                                                                                    |
|                   | 33                                                                        | Set Detection Threshold:<br>Choose detection threshold for this profile [099].<br>Edit Detection Area:<br>For a detailed description of window definitions and<br>additional variables, please refer to the help page.<br>Detection areas can also be defined by Shift-<br>click+click in the live image and pressing Add<br>Rectangle. |
|                   |                                                                           | Add Rectangle<br>Highlight area                                                                                                    |
|                   | <ul> <li>✓ Left</li> <li>✓ Right</li> <li>✓ Up</li> <li>✓ Down</li> </ul> | Select Direction Triggers:<br>Choose directions which cause an alarm.                                                                                                    |
|                   | (Add new pr                                                               | ofile                                                                                                    |
| <u>Set</u>        | Factory Restore Close                                                     | More                                                                                                    |

- 1. Click Add New Profile and enter a name.
- Specify the event dead time in seconds. The event dead time defines a period of time (0 to 3,600 s) after an event during which no new events are detected for this profile. By defining an event dead time you can avoid, for example, that a complex action (person walking through the image area) triggers multiple events.
- 3. Select the MxActivitySensor event sensor type.
- 4. Enter the desired **detection threshold** (0–99, factory setting: 33). When you use "99," this setting only detects clear movements over "long" distances. "0" detects even the slightest of movements.
- 5. Click in the live image with your mouse using a **Shift-click** and **define** two corner points diagonally across the desired image area. The selected rectangle is shown in the live image. Click **Add Rectangle** at the bottom of the dialog box. The corresponding coordinates of the image area are displayed. Simply delete the coordinates to remove an image area. You can define an exclusion area where no analysis takes place by placing an exclamation mark ("!") in front of the coordinates.

For a dual camera, click in the live image of the corresponding image sensor and define the image areas as described above. Placing a "0" or "1" in front of the coordinates in the editing window shows whether the image area is located in the left or right camera image:

- 0: Right camera image for dual cameras, default setting for mono cameras
- 1: Left camera image for dual cameras
- 6. In the uncorrected live image (for fisheye and super wide-angle lenses only), select the directions of movement (**Select Direction Triggers**) that should trigger an alarm.
- 7. Click **Set** and **Close**.

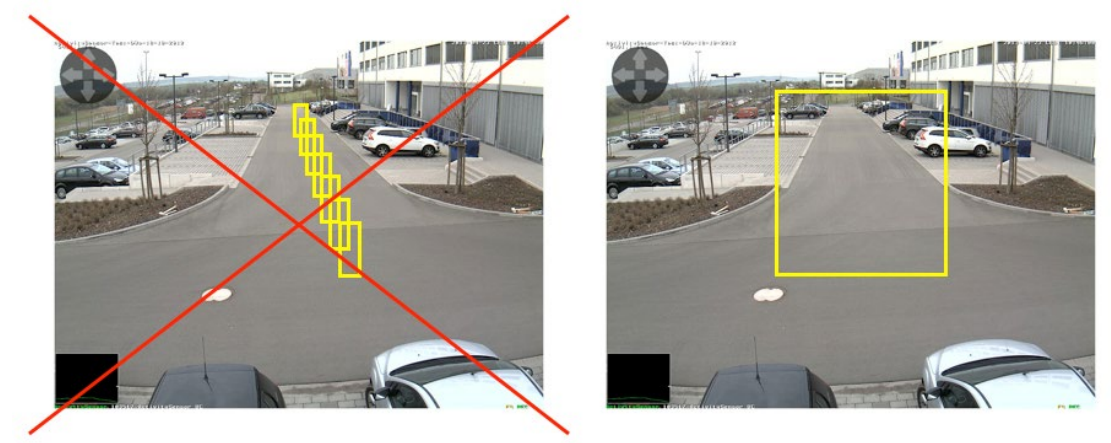

Unlike video motion detection, one single image area is sufficient for MxActivitySensor.

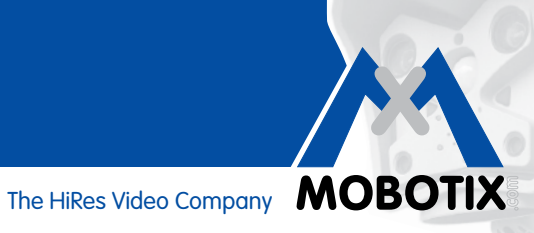

#### 2.2 How To Set Up Recording

### Set Up Recording And Assign Event (MxActivitySensor Profile)

If you wish to record motion detection, set up recording after you configure the MxActivitySensor settings.

- 1. Open the **Recording** dialog box via Setup Menu > Event Control.
- 2. Activate Arming if you have not already done so.
- 3. Select a time table for time-controlled recordings, if desired.
- 4. Select the Event Recording recording mode. Recording is triggered by continuous movement in the defined direction in the image area.
- 5. Activate recording with audio, if desired.
- 6. Select the events (event type with profile name) that should trigger recording in the Start Recording field.
- 7. Select the frame rate with which the camera should record.
- 8. Select a value between three and five seconds for the Recording Time Before Event to ensure the entire movement is recorded right from the start (pre-alarm).
- 9. Click Set and Close.

| 🏠 🔶 МОВОТІХ S1   | 4 S14D Recording                                                                                       | 00                                                                                                    |
|------------------|----------------------------------------------------------------------------------------------------|----------------------------------------------------------------------------------------------------|
| General Settings | Value                                                                                                  | Explanation                                                                                                    |
| Arming           | Enabled                                                                                                | Arm Recording:<br>Controls camera recording:<br>Enabled: activate Recording.<br>Off: deactivate Recording.<br>St: Recording armed by signal input.<br>CS: Recording armed by custom signal as defined in<br><u>General Event Settings.</u><br>From Master: copies Recording arming state from<br>master camera.                                                                                                    |
|                  | (No time table)                                                                                        | Time Table Profile:<br>Time table profile for time-controlled recording. ( <u>Time</u><br><u>Tables</u> )                                                                                                    |
| Storage Settings | Value                                                                                                  | Explanation                                                                                                    |
| Recording (REC)  | Event Recording 🛟                                                                                      | Recording Mode:<br>Type of event and story recording.<br>Snap Shot Recording: stores single JPEG pictures.<br>Event Recording: stores stream files for every event<br>using MxPEG codec.<br>Continuous Recording: continuously streams video<br>data to stream files using MxPEG codec. Events can<br>be recorded with a higher frame rate using Start<br>Recording. Retrigger Recording and Stop Recording.<br>Bacard Avela Data |
|                  | Include audio                                                                                          | Store audio data in stream file if available.<br>Enable and configure <u>microphone</u> .                                                                                                    |
| Start Recording  | (Environment: PI)<br>(Environment: MI)<br>Image Analysis: ActivitySensor<br>(Signal: SI)<br>Signal: UC | Start Recording:<br>Select the events which will start recording.<br>Use [Ctrl]-Click to select more than one event.<br>Events in brackets need to be <u>activated</u> first.                                                                                                    |
|                  | 6 fps 🛟                                                                                                | Event Frame Rate:<br>Recording speed if an event is detected, in frames<br>per second.                                                                                                    |
|                  | (4 s \$                                                                                                | Recording Time Before Event:<br>Additional recording time before an event stream.                                                                                                    |
|                  | (10 s 🗘                                                                                                | Recording Time:<br>Time to include in recorded stream after an event has<br>occurred.                                                                                                    |
| Set F            | actory Restore Close                                                                                   | More                                                                                                    |

### 2.3 How To Set Up Notifications

### Set Up Notifications And Assign Event (MxActivitySensor Profile)

If motion is detected, specify if you want to be notified of the motion detection or if you want it to be recorded and have a notification sent. Select one of the following:

- Phone call: Calls a VoIP remote station
   Define a phone profile by opening:
   Admin Menu > Audio and VoIP Telephony > Outgoing Calls Settings
- FTP: Transfers an image to an FTP server
   Define an FTP profile by opening:
   Admin Menu > Transfer Profiles > FTP Profiles
- E-mail: Sends an e-mail
   Define an e-mail profile by opening:
   Admin Menu > Transfer Profiles > E-Mail Profiles
- IP (Notify) message: Sends an IP (Notify) message to a computer or another camera Define an IP Notify profile by opening: Admin Menu > Transfer Profiles > IP Notify Profiles
- Sound: Plays a sound

Define a sound file profile by opening:

Admin Menu > Audio and VoIP Telephony > Sound Profile

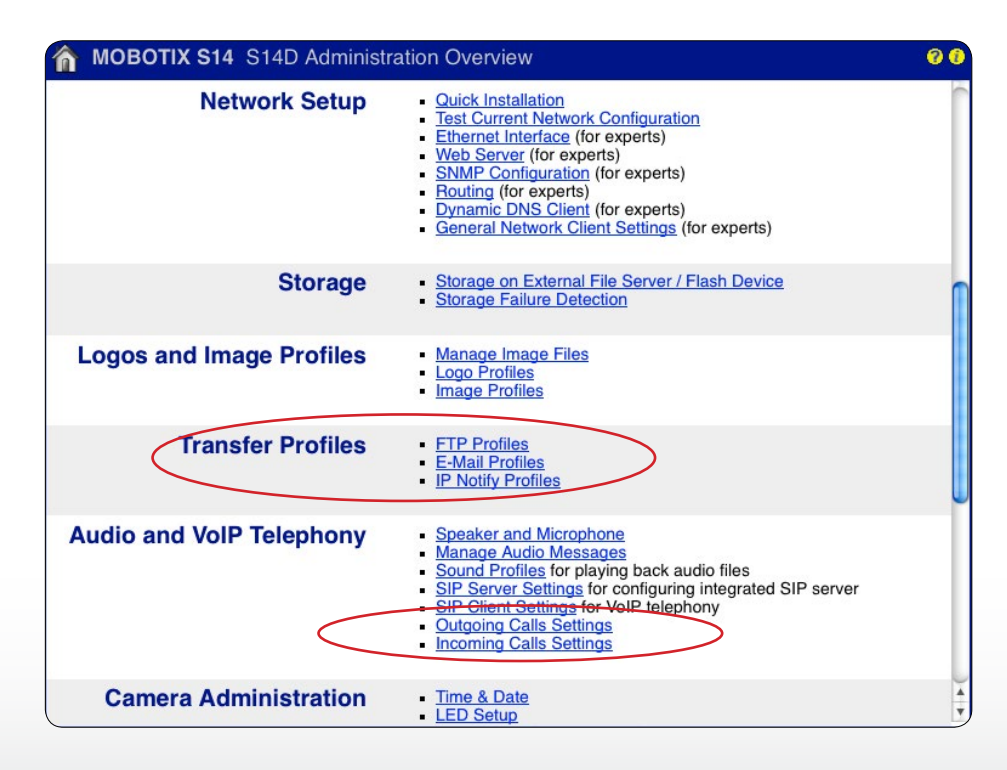

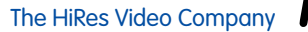

The HiRes Video Company

After defining the desired profile, open the Action Group Details dialog box of the corresponding action group (Setup Menu > Event Control > Action Group Overview) to set up a notification.

- 1. Activate Arming if you have not already done so.
- 2. Select a time table for time-controlled notifications, if desired.
- 3. Select the MxActivitySensor profile that will trigger the notification.
- 4. Specify the action dead time.
- 5. Action chaining: Specify whether the actions are to be carried out simultaneously or sequentially.
- 6. Select the action profile that will be executed when an event occurs.
- 7. Click Set and Close.

| 🏠 🔶 МОВОТІХ S1                                            | 4 S14D Action Group Details                                             | 00                                                                                                    |
|-----------------------------------------------------------|-------------------------------------------------------------------------|----------------------------------------------------------------------------------------------------|
| General Settings                                          | Value                                                                   | Explanation                                                                                                    |
| Action Group                                              | VisualAlarm                                                             | Name:<br>The name is purely informational.                                                                                                    |
|                                                           | Enabled :                                                               | Arming:<br>Controls this action group:<br>Enabled: activate the group.<br>Off: deactivate the group.<br>Sf: group armed by signal input.<br>CS: group armed by custom signal as defined in<br><u>General Event Settings</u> .                                                                                                    |
|                                                           | (No time table)                                                         | Time Table:<br>Time table for this action profile (Time Tables).                                                                                                    |
| Event Selection                                           | (select all)<br>(select none)<br>(Environment: PI)<br>(Environment: MI) | Event Selection:<br>Select the events which will trigger the actions below.<br>Use [Ctri]-Click to select more than one event.<br>Events in brackets need to be <u>activated</u> first.                                                                                                    |
| Action Details                                            | 1                                                                       | Action Deadtime:<br>Time to wait [03600 s] before a new action can take<br>place.                                                                                                    |
|                                                           | Simultaneously                                                          | Action Chaining:<br>Choose how the status of each subaction influences<br>the execution of all others.<br>Simultaneously: All actions are executed<br>simultaneously until first success: Simultaneous<br>execution, but as soon as one action succeeds (i.e.<br>has been completed or the phone is picked up), all<br>others are terminated.<br>Consecutively until first success: Consecutive<br>execution, but as soon as one action succeeds, the<br>following actions are not executed.<br>Consecutively until first failure: Consecutive<br>execution, but as soon as one action fails, the<br>following actions are not executed. |
| Actions                                                   | Value                                                                   | Explanation                                                                                                    |
| Action 1                                                  | E-Mail: MxActivitySensor                                                | Action Type and Profile:<br>Select the Action Profile to be executed.<br>Action Timeout:<br>If this action runs longer than the time specified<br>[03600 s], it is aborted and returns an error; 0 to<br>deactivate.                                                                                                    |
|                                                           | (Add new action)                                                        |                                                                                                    |
| Note:<br>You may need administrati<br>E-Mail, Play Sound. | ion privileges to add or modify the action profile                      | s: <u>Visual Alarm, Phone Call, IP Notify, FTP</u> ,                                                                                                    |
| Set Fa                                                    | actory ( Restore ) Close                                                |                                                                                                    |

### 2.4 Adjust Detection Threshold

Check the detection threshold of MxActivitySensor after you set up recording/notification. Only once you have determined the appropriate setting (any desired value between 0 and 99) will you be sure that movements are detected as desired. Open the **Text and Display Settings** dialog box (**Setup Menu > Image Control**).

- 1. Click More to display all areas of the dialog box.
- 2. Select the **Diagram** level bar in the display options.
- 3. This opens another list. Select the appropriate MxActivitySensor profile (for example, Image Analysis: AS1).
- 4. Click Set and Close.
- 5. The Diagram box (below left) now displays current movement activity registered by MxActivitySensor and the detection threshold that has been set in the live image. The higher the deflection level, the more activity. Once the current variance reaches the preset threshold value ("0" bottom of the diagram box/minimum deflection; "33": one third of maximum the deflection/factory setting; "99": top border of the diagram box/maximum deflection), the color of the level meter changes from green to red and the selected follow-up actions (recording, notification) are triggered. Observe the deflection if relevant objects or people cross the image area and adjust the threshold value setting and/or the size of the image area where necessary.

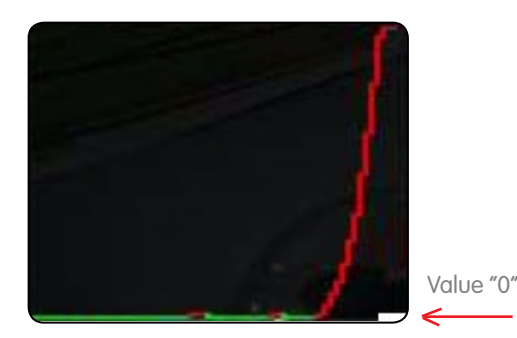

Lowest threshold value ("0"): Detects the slightest of movements.

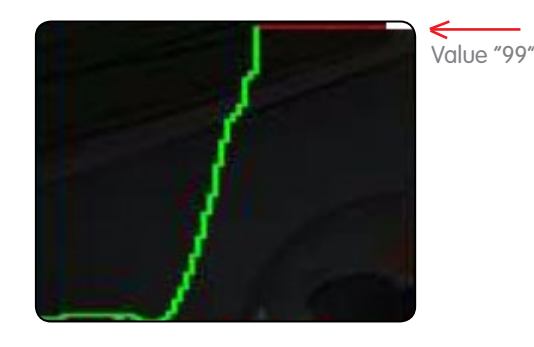

Highest threshold value ("99"): Only detects clear movements over "long" distances.

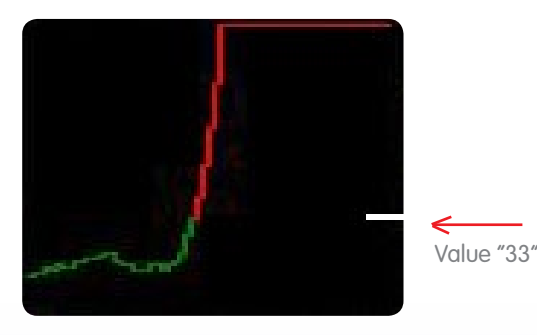

Factory setting ("33"): 33 percent of maximum deflection

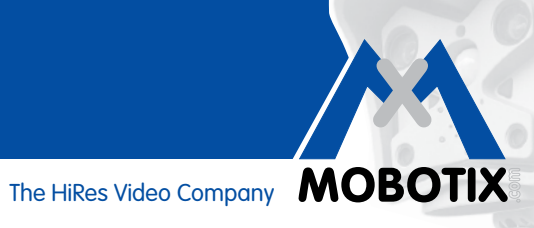

| <br> |
|------|
|      |
|      |
|      |
|      |
|      |
|      |
|      |
| <br> |
|      |
|      |
| <br> |
|      |
|      |
|      |
| <br> |
|      |
|      |
|      |
| <br> |
|      |
|      |
|      |
| <br> |
|      |
|      |
|      |
| <br> |
|      |
|      |
|      |
| <br> |
|      |
|      |
| <br> |
| <br> |
|      |
|      |
|      |
|      |
|      |
|      |
|      |
|      |
|      |
|      |
|      |
|      |